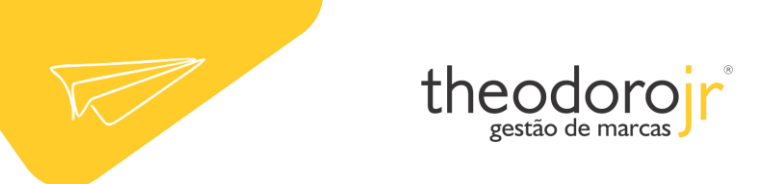

## Microsoft Outlook 2007

1. Clique em Ferramentas, depois em Configurações de Conta.

| Arguivo Editar Exibir Ir                                                                                                    | Fer      | ramentas Acões Ajuda                                          |                          |
|----------------------------------------------------------------------------------------------------|----------|---------------------------------------------------------------|--------------------------|
| <u>⊛</u> Novo -   ⊕ P <u>3</u> ×   G                                                                                                    |          | En <u>v</u> iar/receber                                       | 🕨 ar   🔢 🥎 🔯 Pesquisar c |
| Email                                                                                                    |          | Pesquisa <u>I</u> nstantânea                                  |                          |
| Pastas Favoritas                                                                                                    |          | Ca <u>t</u> álogo de Endereços Ctrl+Shift+C                   | <b>ρ</b> + ₹             |
| 🧟 Caixa de Entrada                                                                                                    | <b>1</b> | Organizar                                                     |                          |
| Emails Não Lidos Itens Enviados                                                                                                    |          | Limp <u>a</u> r Caixa de Correio                              | ição.                    |
| Pastas de Email                                                                                                    | 0        | Limpar Pasta Itens Excluidos                                  |                          |
| Todos os Itens de Email                                                                                                    |          | <u>F</u> ormulários                                           |                          |
| Pastas Particulares<br>Caixa de Entrada<br>Caixa de Saída<br>Caixa de Saída<br>Caixa de Saída<br>Caixa de Saída<br>Caixa de Saída<br>Caixa de Saída<br>Caixa de Saída |          | Macro                                                         |                          |
|                                                                                                    |          | Configurações de Con <u>t</u> a                               |                          |
|                                                                                                    |          | Central de Confiabilidade <u>.</u> V<br>Personali <u>z</u> ar |                          |

2. Na guia Email, clique no botão Novo.

| erar V Dennir como P | Tipo |  |
|----------------------|------|--|
|                      |      |  |
|                      |      |  |
|                      |      |  |
|                      |      |  |
|                      |      |  |
|                      |      |  |
|                      |      |  |
|                      |      |  |
|                      |      |  |

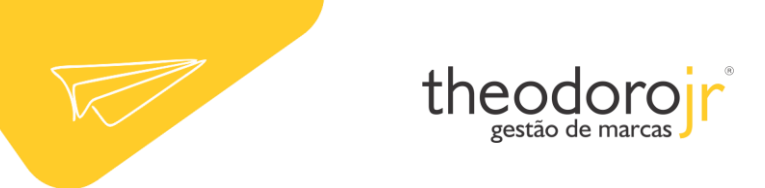

3. Marque a opção **Definir manualmente as configurações do servidor ou tipos de servidor adicionais** e clique no botão **Avançar**.

| dicionar Nova Conta | de Email                                                        |            |
|---------------------|-----------------------------------------------------------------|------------|
| Configuração Auton  | iática de Conta                                                 | 芯          |
| Nome:               |                                                                 |            |
|                     | Exemplo: Susana Oliveira                                        |            |
| Endereço de Email:  |                                                                 |            |
|                     | Exemplo: susana@contoso.com                                     |            |
| Senha:              |                                                                 |            |
| Confirmar Senha:    |                                                                 |            |
|                     | Digite a senha fornecida pelo provedor de serviços de Internet. |            |
|                     |                                                                 |            |
|                     |                                                                 |            |
|                     |                                                                 |            |
|                     |                                                                 |            |
| Definir manualmente | as configurações do servidor ou tipos de servidor adicionais    |            |
| 13                  |                                                                 |            |
|                     | < Voltar Avançar                                                | > Cancelar |

4. Selecione a opção Email da Internet e clique no botão Avançar.

| Adicionar Nova Conta de Email |                                                                       |
|-------------------------------|-----------------------------------------------------------------------|
| Escolher Serviço de Email     | ×                                                                     |
| • Email da Internet           |                                                                       |
| Conexão com o servidor PC     | P, IMAP ou HTTP para enviar e receber emails.                         |
| O Microsoft Exchange          |                                                                       |
| Conexão com o Microsoft E     | xchange para acessar email, calendário, contatos, fax e caixa postal. |
| Outros                        |                                                                       |
| Conexão com um tipo de se     | rvidor mostrado abaixo.                                               |
| Serviço Móvel do Outlook (    | Sistema de Mensagens de Texto)                                        |
|                               | < Voltar Avançar > Cancelar                                           |

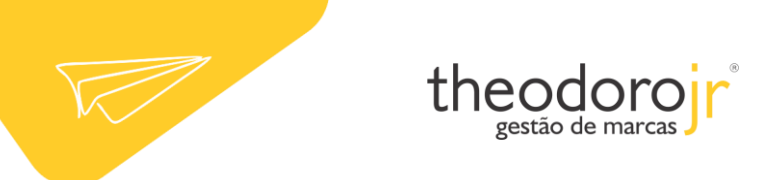

5. Preencha os campos:

Obs.: Ao colocar o nome do servidor, no lugar de *seudomínio* você deve colocar o domínio de seu site, por exemplo:

Site: www.theodorojr.com.br -> O servidor será: mail.theodorojr.com.br

- Nome: digite o seu nome.
- Endereço de e-mail: seu e-mail completo.
- Tipo de conta: selecione POP3.
- Servidor de entrada de emails: digite mail.seudomínio.
- Servidor de saída de emails (SMTP): digite mail.seudomínio.
- Nome de usuário: digite seu e-mail completo.
- Senha: a senha do e-mail.
- Depois, clique no botão Mais configurações.

| <mark>dicionar Nova Conta de Email</mark><br>Configurações de Email na Inte<br>Todas estas configurações são | e <b>rnet</b><br>necessárias para que a c | onta de email funcione.                                                                                   |
|----------------------------------------------------------------------------------------------------|-------------------------------------------|----------------------------------------------------------------------------------------------------|
| Informações do Usuário                                                                                       |                                           | Testar Configurações da Conta                                                                             |
| Nome:                                                                                                    | Seu nome                                  | Depois de preencher as informações nesta tela, é                                                          |
| Endereço de Email:                                                                                           | Seu e-mail                                | <ul> <li>recomendavel testar a conta clicando no botao abaixi<br/>(Requer conexão com a rede.)</li> </ul> |
| Informações do Servidor<br>Tipo de <u>C</u> onta:                                                            | POP3                                      | Iestar configurações da conta                                                                             |
| Servidor de saída de emails:                                                                                 | mail.seudominio                           |                                                                                                    |
| Informações de Logon                                                                                         | mail.seudominio                           | 4                                                                                                    |
| Nome de <u>U</u> suário:                                                                                     | Seu e-mail                                | 1                                                                                                    |
| Sen <u>h</u> a:                                                                                              | *****                                     |                                                                                                    |
|                                                                                                    | r senha                                   |                                                                                                    |
| Exigir logon usando Autenticação<br>(SPA)                                                                    | de Senha de Segurança                     | Mais Configurações.                                                                                       |
|                                                                                                    |                                           | <ul> <li>Voltar</li> <li>Avançar &gt;</li> <li>Cancelar</li> </ul>                                        |

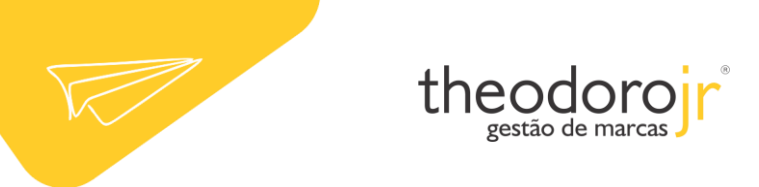

6. Clique na guia Servidor de saída e habilite a opção Meu servidor de saída (SMTP) requer autenticação e Usar mesmas config. do servidor de entrada de emails.

| Geral | Servidor de saída              | Conexão       | Avançado             |                 |
|-------|--------------------------------|---------------|----------------------|-----------------|
| ✓ Me  | u servid <u>o</u> r de saída ( | SMTP) requ    | er autenticação      |                 |
| ۲     | Usar <u>m</u> esmas config     | , do servido  | or de entrada de ema | ils             |
| 0     | Fazer logon <u>u</u> sando     |               |                      |                 |
|       | Nome de usuário:               |               |                      |                 |
|       | Senha:                         |               |                      |                 |
|       |                                | Lembrar       | senha                | n State N Stat  |
|       | Exigir Autentica               | ção de Sent   | a de Segurança (SP/  | 4)              |
| 0     | Eazer logon no serv            | ridor de entr | ada de emails antes  | de enviar email |
| 0     | Eazer logon no serv            | idor de enti  | ada de emails antes  | de enviar email |

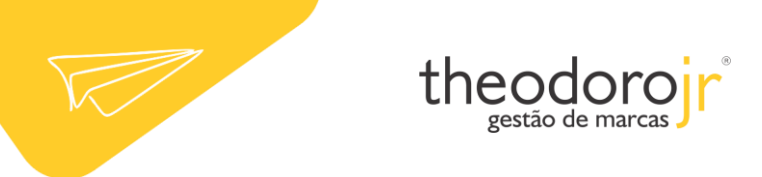

7. Clique na guia Avançado e altere a porta dos servidores da seguinte forma:

- Selecione o quadro Este servidor requer uma conexão criptografada (SSL)
- Servidor de entrada (POP3) para 995
- Servidor de saída (SMTP) para 465
- e, em seguida, clique em OK.

| Coral  | Servidor de saída Copeyão Avancado                              |
|--------|-----------------------------------------------------------------|
| erai   |                                                                 |
| Vúmer  | os das portas do servidor                                       |
| Serv   | idor de entrada (POP3): 995                                     |
| 5      | Este servidor requer uma conexão criptografada (SSL)            |
| Serv   | idor de saída (SMTR):                                           |
| Jerv   |                                                                 |
| L      | Jsar o seguinte tipo de conexão <u>c</u> riptografada: Nenhum 💌 |
| Tempo  | s limite do servidor                                            |
| Curt   | o 🤝 Longo 1 minuto                                              |
| Entrea | a                                                               |
|        | eixar uma cónia das mensagens no servidor                       |
|        | Remover do servidor anós 🛛 10 👘 dias                            |
| 1      |                                                                 |
| -      | <u>Remover do servidor quando excluido de 1tens excluidos</u>   |
|        |                                                                 |
|        |                                                                 |
|        |                                                                 |
|        |                                                                 |
|        |                                                                 |
|        |                                                                 |
|        | OK Capce                                                        |

8. Clique no botão Avançar para finalizar a criação de sua conta.

| Configurações de Email na Inte<br>Todas estas configurações são | r <b>net</b><br>necessárias para que a c | conta de email funcione.                         |
|-----------------------------------------------------------------|------------------------------------------|--------------------------------------------------|
| Informações do Usuário                                          |                                          | Testar Configurações da Conta                    |
| Nome:                                                           | Seu nome                                 | Depois de preencher as informações nesta tela, é |
| Endereço de Email:                                              | Seu e-mail                               | (Requer conexão com a rede.)                     |
| Informações do Servidor                                         |                                          |                                                  |
| Tipo de <u>C</u> onta:                                          | POP3                                     | Lestar configurações da conta                    |
| Servid <u>o</u> r de entrada de emails:                         | mail.seudominio                          |                                                  |
| Servidor de saí <u>d</u> a de emails (SMTP):                    | mail.seudomínio                          |                                                  |
| Informações de Logon                                            | 10.                                      |                                                  |
| Nome de <u>U</u> suário:                                        | Seu e-mail                               | ]                                                |
| Sen <u>h</u> a:                                                 | *****                                    |                                                  |
| 🗹 Lembra                                                        | r senha                                  |                                                  |
| Exigir logon usando Autenticação<br>(SPA)                       | de Senha de Segurança                    | Mais Configurações                               |
|                                                                 |                                          | < Voltar Avançar > Cancelar                      |

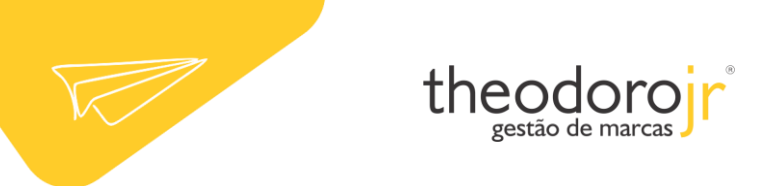

Pronto! A sua conta já está configurada. Basta clicar no botão Concluir.

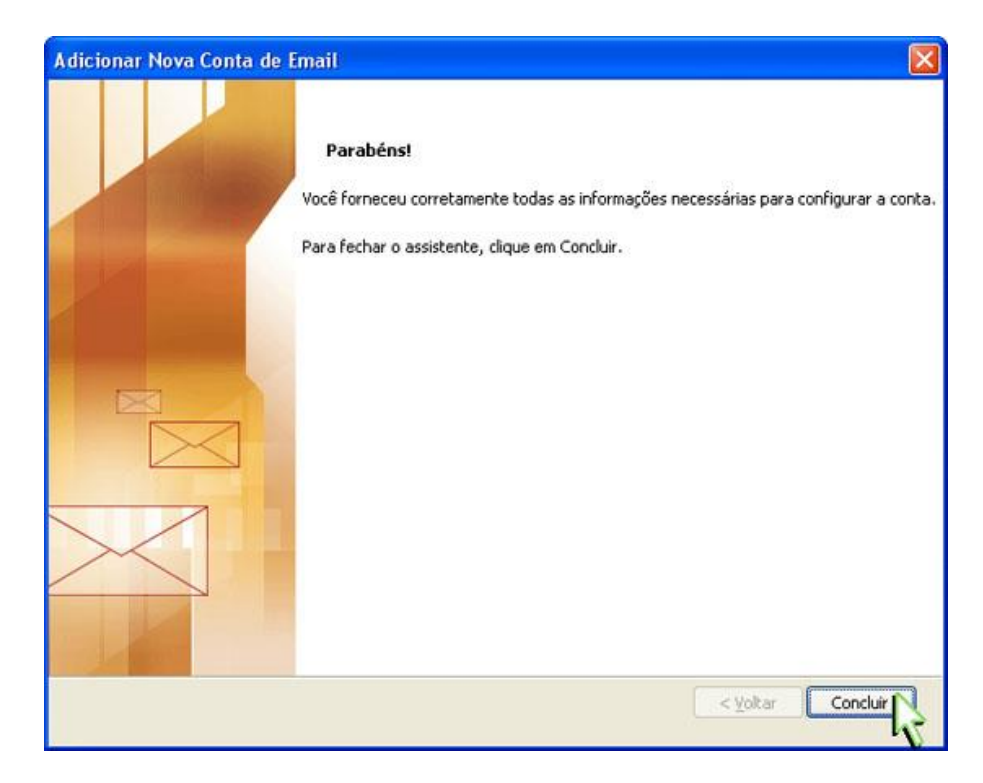